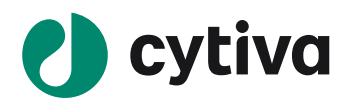

# ÄKTA avant 25、ÄKTA avant 150 ÄKTA pure 25、ÄKTA pure 150 はじめて DoE 機能をお使いの方へ (UNICORN 6.0~6.4 UNICORN 7.0~版)

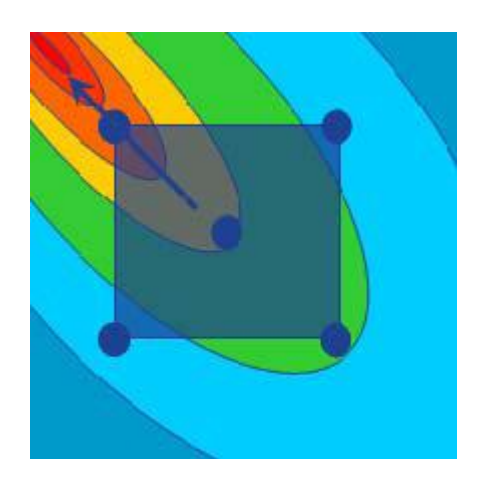

| 1、 | はじめに     | 2 |
|----|----------|---|
| 2、 | メソッドの作成  | 3 |
| 3、 | デザインの設定  | 4 |
| 4、 | メソッドの実行  | 8 |
| 5、 | 評価項目の数値化 | 8 |
| 6、 | モデルの作成   | 9 |

| 7、生テータの確認 10 |
|--------------|
| 8、モデルの確認11   |
| 9、モデルの編集12   |
| 10、モデルの利用法   |
| 11、モデルの印刷    |
|              |

| ・掲載されている製品は、試験研究用以外には使用しないでください。                                 |
|------------------------------------------------------------------|
| ・記載されている内容は予告なく変更、修正される場合がありますので、あらかじめご了承ください。                   |
| ・掲載されている社名や製品名は、各社の商標または登録商標です。                                  |
| ・ソフトウェア UNICORN の動作保証は、弊社が納品しインストールしたコンピューターに限ります。他のコンピューターに追加イン |
| ストールする場合にはライセンス契約(有料)が必要となります。                                   |
| ・コンピューターに指定以外の外部装置やソフトウェアなどを接続、インストール、設定を変更した場合、動作の保証はいたし        |
| かねます。                                                            |

Cytiva (サイティバ) グローバルライフサイエンステクノロジーズジャパン株式会社 バイオダイレクトライン TEL:03-5331-9336、FAX:03-5331-9370 e-mail:Tech-JP@cytiva.com

#### 1、はじめに

本マニュアルは ÄKTA avant 25、ÄKTA avant 150、ÄKTA pure 25、ÄKTA pure 150 と UNCORN 6 または UNICORN 7 によっ て実験計画法 (Design of Experiment : DoE) を行う場合の簡易手順を記載しています。詳細な内容は英文マニュアル 「UNICORN Method Manual」の「Design of Experiments」の項目をご参照ください。また、関連する「Scouting」の項目もご 参照ください。

本機能を使用する場合、DoE ライセンスが必須です。ライセンスの追加方法は「UNICORN Administration and Technical Manual」をご参照下さい。

本説明書は弊社本国ウェブにて PDF ファイルで公開しています。お手元に説明書がない場合には、本国(インターナショナル)サイトでサイト内検索するとダウンロードできます。

|               | Method Manual<br>(DoE、Scouting) | Administration and<br>Technical Manual | 製品番号     |
|---------------|---------------------------------|----------------------------------------|----------|
| UNICORN 6.0   | 28-9440-76(4章、5章)               | 28-9440-78(2.3.2 章)                    | -        |
| UNICORN 6.1   | 28-9817-65(4章、5章)               | 28-9817-68(2.3.2 章)                    | -        |
| UNICORN 6.2   | 29-0095-88(4章、5章)               | 29-0095-91(2.3.2 章)                    | -        |
| UNICORN 6.3   | 29-0218-12(4章、5章)               | 29-0218-15(2.3.2 章)                    | 29020366 |
| UNICORN 6.4   | 29-0659-78(4章、5章)               | 29-0659-77(2.3.2 章)                    | 29067046 |
| UNICORN 7.0   | 29-1108-85(4章、5章)               | 29-1108-82(2.3.2 章)                    | 29115440 |
| UNICORN 7.0.2 | 29-1919-00(4章、5章)               | 29-1918-99(2.3.2 章)                    | 29115440 |
| UNICORN 7.1   | UNICORN 7.0.2 版を参照              | 29-2096-87(2.3.2 章)                    | 29115440 |
| UNICORN 7.2   | UNICORN 7.0.2 版を参照              | 29-2582-91(2.3.2 章)                    | 29115440 |
| UNICORN 7.3   | 29-2635-10(4章、5章)               | 29-3010-66(2.3.2 章)                    | 29115440 |
| UNICORN 7.4   | 29-3750-42(4章、5章)               | 29-3692-71(2.3.2 章)                    | 29115440 |
| UNICORN 7.5   | 29-4524-85(4章、5章)               | 29-4483-56(2.3.2 章)                    | 29115440 |

アクセス先 www.cytiva.com

システムの設置状況、コンピューター、コンフィグレーションを含むソフトウェアの設定およびバージョンにより、表記と異なる場合があります。

製品の仕様は予告なく変更される場合がありますので、あらかじめご了承ください。

<u>1.1、作業の流れ</u>

・モデルの作成(2~6章)

- ・モデルの確認 (7~9章)
- ・モデルの利用(10~11章)

## 2、メソッドの作成

Method Editor にて基本となるメソッドを作成します。この際、至適化したい項目(ファクター)が選択出来るようなメソッドを 作成します。以下は一例です。

| 検討項目                      | フェーズ               | 該当バリアブル       | イイメロ                                         |
|---------------------------|--------------------|---------------|----------------------------------------------|
| 添加するサンプル量                 | Sample application | Sample volume | Sample injection directly onto column<br>を選択 |
| 添加するサンプルの組成<br>(濃度、pH など) | Sample application | Sample inlet  | Sample injection directly onto column<br>を選択 |
| 溶出で用いる塩の種類                | Method settings    | Inlet B       | Use manually prepared buffers を選択            |

※ システム構成により、至適化可能な項目(ファクター)に制限されることがあります。

推奨するシステム構成例

•ÄKTA avant 25

・ÄKTA pure 25 M2、F9-C、サンプルポンプ、サンプルバルブ

・ÄKTA pure 25 L2、F9-C、サンプルポンプ、サンプルバルブ

•ÄKTA avant 150

・ÄKTA pure 150 M2、F9-C、サンプルポンプ、サンプルバルブ

・ÄKTA pure 150 L2、F9-C、サンプルポンプ、サンプルバルブ

# 3、デザインの設定

#### 3.1、評価項目の入力

#### 1) Method Editor よりTools ↓ Design of Experimentsを選択し、Design of Experiments(DoE)ダイアログを開きます。

|                                | Abbreviation | Unit |  |
|--------------------------------|--------------|------|--|
| Click Add to define a response |              |      |  |
|                                |              |      |  |
|                                |              |      |  |
|                                |              |      |  |
|                                |              |      |  |
|                                |              |      |  |
|                                |              |      |  |
|                                |              |      |  |
|                                |              |      |  |
|                                |              |      |  |
|                                |              |      |  |
|                                |              |      |  |
|                                |              |      |  |
|                                |              |      |  |
|                                |              |      |  |

ダイアログが開かず、警告メッセージが表示された場合は、Evaluation で DoE ダイアログが開かれています。同時に起動することは出来ませんので、Evaluation の DoE ダイアログを閉じてから再度 Method editor の DoE ダイアログを開きます。

2) Responses タブの Add ボタンをクリックします。評価したい項目(レスポンス)を選択または入力し、OK ボタンをクリックします。

| 20                    |          |       |        |
|-----------------------|----------|-------|--------|
| Add Response          |          |       | ×      |
| • Predefined:         | Activity |       | •      |
| O User defined:       |          |       |        |
| <u>A</u> bbreviation: | Act      | Unit: |        |
| <b>@</b>              |          | ОК    | Cancel |

#### 3.2、至適化項目の入力

1) Factors & Design タブをクリックします。

| Vame                                          | Abbreviation | Unit | Banne  | Method Variable | Method Phase |          |
|-----------------------------------------------|--------------|------|--------|-----------------|--------------|----------|
| Click Add to define a factor                  |              |      |        |                 |              |          |
| Add Edit Design selection Objective Screening | Delete       | ×    | Design |                 | Y            | Advanced |

- 2) Add ボタンをクリックします。
- 3) Predefined より至適化したい項目(ファクター)を選択します。項目が無い場合は User defined にチェックを入れ、任意

の項目を入力します。

- 4) Type よりファクターの形式を選択します。
- ・Quantitative:連続した値で数値化できる場合(流速、pH など)
- ・Quantitative multilevel:多段階で数値を設定する場合(温度(4℃、 10℃、25℃)など)
- ・Qualitative:数値ではなく非連続的に変化するような設定をする場合(カラムの種類、塩の種類など)
- 5) Settings にそれぞれの値を入力します。
- ・Quantitative:下限値(Low value)、上限値(High value)を入力しま す。自動的に Center point が入力されます。
- ・Quantitative multilevel:各行に値を入力します。行を増やす場合には Add ボタンをクリックします。Centerの値を選択します。
- ・Qualitative:各行に値を選択もしくは入力します。行を増やす場合には Add ボタンをクリックします。Centerの値を選択します。
- 6) Method phase よりファクターに関連するフェーズを選択します。
- 7) Variable よりファクターに関連するバリアブル項目を選択します。
- 8) OK ボタンをクリックします。

| Name                                                | Abbreviation | Unit | Range          | Method Variable         | Method Phase       |          |
|-----------------------------------------------------|--------------|------|----------------|-------------------------|--------------------|----------|
| oad Conductivity                                    | LoCo         |      | 2 to 15        | Sample inlet            | Sample Application |          |
| oad Mass                                            | LoMa         |      | 75 to 300      | Sample volume           | Sample Application |          |
| pad pH                                              | LopH         |      | 6 to 8         | Sample inlet            | Sample Application |          |
|                                                     |              |      |                |                         |                    |          |
|                                                     |              |      |                |                         |                    |          |
|                                                     |              |      |                |                         |                    |          |
|                                                     |              |      |                |                         |                    |          |
|                                                     |              |      |                |                         |                    |          |
|                                                     |              |      |                |                         |                    |          |
|                                                     |              |      |                |                         |                    |          |
|                                                     |              |      |                |                         |                    |          |
| Add Edit                                            | Delete       |      |                |                         |                    |          |
| <u>A</u> dd <u>E</u> dit                            | Delete       |      |                |                         |                    |          |
| Add Edit                                            | Delete       |      |                |                         |                    |          |
| Add Edit<br>Design selection<br>Objective Screening | Delete       | T    | Design Full fa | ctorial 2 levels (1st c | heice) 💌           | Adyanced |

9) ファクターを追加する場合は、再度 Add ボタンをクリックします (DoE を行う場合は 2 項目以上のファクターが必要です。通常は 2~3 項目のファクターを設定します)。

#### 3.3、デザインの選択

1) 目的により Design selection を変更します。

・Screening:デザインのスクリーニングをする場合に選択します。

- ・Optimization:デザインの至適化する場合に選択します。
- ・Robustness Testing:デザインの堅牢性を評価する場合に選択します。

Objective を変更すると Design も連動して変化します。原則として第一選択肢(1st choice)を選択します。

| Add Factor     | ×                                                                  |
|----------------|--------------------------------------------------------------------|
| • Predefined:  | Load Mass                                                          |
| C User defined |                                                                    |
| Abbreviation:  | LoMa Unit:                                                         |
| Type: 💽 Quan   | titative C Quantitati <u>v</u> e multilevel C Qua <u>l</u> itative |
|                | Settings                                                           |
|                | Low value 75<br>High value 300                                     |
| Method phase:  | Sample Application                                                 |
| Variable:      | Sample volume                                                      |
| tanable.       | Don't connect the factor to a method variable.                     |
| 0              | OK Cancel                                                          |

#### 3.4、実験内容の確認

1) Experiment タブをクリックすると実験の順序およびファクターの組み合わせが確認できます。

| Exp.<br>No | Run | Included     | Load Conductivity<br>(Sample Application-Sample inlet) | Load Mass<br>(Sample Application-Sample volume) | Load pH<br>(Sample Application-Sample inlet) |
|------------|-----|--------------|--------------------------------------------------------|-------------------------------------------------|----------------------------------------------|
| 001        | 006 |              | 2 (S4)                                                 | 75                                              | 6 (S4)                                       |
| 002        | 011 |              | 15 (S2)                                                | 75                                              | 6 (S2)                                       |
| 003        | 008 | $\checkmark$ | 2 (S4)                                                 | 300                                             | 6 (S4)                                       |
| 004        | 003 | $\checkmark$ | 15 (S2)                                                | 300                                             | 6 (S2)                                       |
| 005        | 004 | <b>V</b>     | 2 (S3)                                                 | 75                                              | 8 (S3)                                       |
| 006        | 009 | <b>V</b>     | 15 (S5)                                                | 75                                              | 8 (S5)                                       |
| 007        | 007 | $\checkmark$ | 2 (S3)                                                 | 300                                             | 8 (S3)                                       |
| 800        | 010 | $\checkmark$ | 15 (S5)                                                | 300                                             | 8 (S5)                                       |
| 009        | 002 | $\checkmark$ | 8.5 (S1)                                               | 187.5                                           | 7 (S1)                                       |
| 010        | 001 | $\checkmark$ | 8.5 (S1)                                               | 187.5                                           | 7 (S1)                                       |
| 011        | 005 | <b>V</b>     | 8.5 (S1)                                               | 187.5                                           | 7 (S1)                                       |
|            |     |              |                                                        |                                                 |                                              |

 2) Edit System Setup ボタンをクリックし、システムの設定を 確認します。ファクターの設定により複数のタブが表示され ることがあります。

| Position |   | Load Conductivity | Load pH |  |
|----------|---|-------------------|---------|--|
| S1       | - | 8.5               | 7       |  |
| S2       | • | 15                | 6       |  |
| S3       | • | 2                 | 8       |  |
| S4       | • | 2                 | 6       |  |
| S5       | • | 15                | 8       |  |
|          |   |                   |         |  |
|          |   |                   |         |  |

- 3) OK ボタンをクリックします。
- 4) DoE ダイアログ右下の OK ボタンをクリックします。 確認画面が表示されます ので、 OK ボタンをクリックします。
- 5) File ↓ Save で上書き保存します。

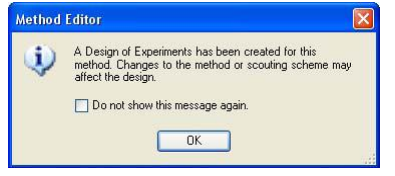

DoEのパラメータに連動する部分は、スカウティングの項目にて追加します。

#### 3.5、スカウティングの設定

スカウティングの設定をした後に DoE の設定を変更すると、設定したスカウティングの内容が消去されます。必ず DoE の設定を 確定させた後にスカウティングの設定を行います。

- 1) Method Editor より Tools ↓ Scouting を選択し、Scouting ダイアログを開きます。
- 2) Select variables ボタンをクリックします。
- Scouting Variables 画面より、追加する項目を選択し、OK ボタンをクリックします。
- 4) 追加した項目について、パラメータを変更し、OK ボタン をクリックします。

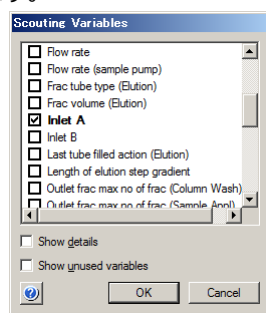

- 5) Method settings フェーズの Phase properties タブにあ る Start Protocol ボタンをクリックします。
- 6) Scouting にチェックを入れ、OK ボタンをクリックします。

| Start Protocol                                                                                                    | X                                                                              |
|----------------------------------------------------------------------------------------------------|--------------------------------------------------------------------------------|
| Start Protocol Method Items to display at method start: Fraction Collector Variable List Scouting Text Instructions Notes Gradient BufferPro Columns Evaluation Procedures Method Information System Information Calibration | Current setting/item description Displays the text instructions of the method. |
| Questions Changeable Batch ID Cangeable Batch ID Cargeable Batch ID C Result Name and Location Define Questions.                                                                                                    | OK Cancel                                                                      |

|     |          | Sample Application<br>Direct sample injection | )<br>D <b>n</b> | Sample Application<br>Direct sample injection |  |
|-----|----------|-----------------------------------------------|-----------------|-----------------------------------------------|--|
| Run | Included | Sample inlet                                  |                 | Sample volume {ml}                            |  |
| 1   | <b>V</b> | S1                                            | •               | 187.50                                        |  |
| 2   | <b>V</b> | S1                                            | •               | 187.50                                        |  |
| 3   | <b>V</b> | S2                                            | •               | 300.00                                        |  |
| 4   | <b>V</b> | S3                                            | •               | 75.00                                         |  |
| 5   | <b>v</b> | S1                                            | •               | 187.50                                        |  |
| 6   | <b>V</b> | S4                                            | •               | 75.00                                         |  |
| 7   | <b>V</b> | S3                                            | •               | 300.00                                        |  |
| 8   | <b>V</b> | S4                                            | -               | 300.00                                        |  |
| 9   | <b>V</b> | S5                                            | -               | 75.00                                         |  |
| 10  | V        | S5                                            | -               | 300.00                                        |  |
| 11  | ~        | S2                                            | •               | 75.00                                         |  |
|     |          |                                               |                 |                                               |  |
|     |          |                                               |                 |                                               |  |

|     |          | Method Settings | <br>35, | Sample Application<br>Direct sample injection | Sample Application<br>Direct sample injection |  |
|-----|----------|-----------------|---------|-----------------------------------------------|-----------------------------------------------|--|
| Run | Included | Inlet A         |         | Sample inlet                                  | Sample volume {ml}                            |  |
| 1   | <b>V</b> | A1              | -       | S1 .                                          | 187.50                                        |  |
| 2   | <b>V</b> | A1              | •       | S1 .                                          | 187.50                                        |  |
| 3   | <b>V</b> | A2              | -       | S2 .                                          | 300.00                                        |  |
| 4   | <b>v</b> | A3              | -       | S3                                            | 75.00                                         |  |
| 5   | <b>V</b> | A1              | •       | S1                                            | 187.50                                        |  |
| 6   | <b>V</b> | A4              | •       | S4                                            | 75.00                                         |  |
| 7   | <b>V</b> | A3              | •       | S3                                            | 300.00                                        |  |
| 8   | <b>V</b> | A4              | -       | S4                                            | 300.00                                        |  |
| 9   | <b>V</b> | A5              | -       | S5 _                                          | 75.00                                         |  |
| 10  | <b>V</b> | A5              | -       | S5 _                                          | 300.00                                        |  |
| 11  | ~        | A2              | •       | S2 _                                          | 75.00                                         |  |
|     |          |                 |         |                                               |                                               |  |
|     |          |                 |         |                                               |                                               |  |
|     |          |                 |         |                                               |                                               |  |

#### 4、メソッドの実行

- 1)実験で用いるバッファー、サンプル、カラムなどが用意され、適切なポジションに接続されていること、バッファー量、サンプル 量が十分にあることなどを確認します。
- 2) System control より、作成したメソッドを実行します。Scouting のページが表示された時、そのタイミングで実行しない順番のランは、Included のチェックを外します。例えば合計 11 回からなるスカウティングで、3 回に分けて実施する場合、それぞれの実施時にセンターポイントとなる実験は含めるようにします。

#### 5、評価項目の数値化

UNICORN のリザルトファイル(ピーク面積や HETP など)もしくは外部の解析方法(活性測定、電気泳動など)を用いて評価したい項目(レスポンス)を数値化します。

# <u>6、モデルの作成</u>

1) Evaluation より File  $\downarrow$  Open  $\rightarrow$  Result Navigator を選択します

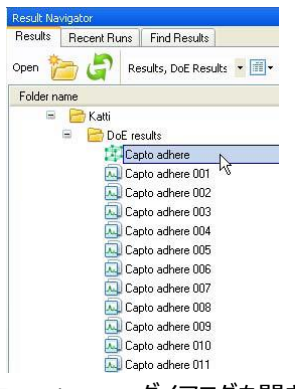

# 2) DoE リザルトファイル (ジアイコンのファイル)をダブルクリックして、Design of Experiments ダイアログを開きます。

| Exp.<br>No. | Run | Resit            | Date created         | Included | Load Mass | Load Conductivity | Load pH | Yield |
|-------------|-----|------------------|----------------------|----------|-----------|-------------------|---------|-------|
| 1001        | 007 | Capto adhere 007 | 5/12/2009 7.44 50 PM |          | 75        | 2                 | 6       |       |
| 1002        | 005 | Capto adhere 005 | 5/12/2009 7:40:55 PM |          | 300       | 2                 | 6       |       |
| 4003        | 009 | Capto adhere 000 | 5/12/2009 7:46:39 PM |          | 75        | 15                | 0       |       |
| 4004        | 011 | Capto adhere 011 | 5/12/2009 7:53:24 PM |          | 300       | 15                | 6       |       |
| 1005        | D03 | Capto adhere 003 | 5/12/2009 7,48 39 PM |          | 75        | 2                 | 8       |       |
| 3001        | 000 | Capto adhere 000 | 5/12/2009 7:43:02 PM | Ē        | 300       | 2                 | 1       |       |
| 4007        | 002 | Capto adhere 002 | 5/12/2009 7:34:48 PM | <b>E</b> | 75        | 15                | 8       |       |
| 8004        | 010 | Capto adhere 010 | 5/12/2009 7:51 19 PM | Ē        | 300       | 15                | 8       |       |
| 1009        | 001 | Capto adhere 001 | 5/12/2009 7:32:08 PM | Ē        | 187.5     | 0.5               | £       |       |
| 010         | 004 | Capto achere 004 | 5/12/2009 7 38:34 PM | E        | 187.5     | 85                | 1       |       |
| 4011        | 003 | Capto adhese 003 | 5/12/2009 7 36 34 PM |          | 187.5     | 85                | 7       |       |

- 3) 各ランに対するレスポンス(セルが緑の列)を入力します。
- 4) レスポンスの項目を追加する場合はダイアログ右下のAdd Responseボタンをクリックし、各ランに対するレスポンスの値を入力します。
- 5) Included の列にチェックを入れ、解析に用いるランを選択します。

| xperin      | ent |                  |                     |          |           |         |                   | E Factor E Respon |
|-------------|-----|------------------|---------------------|----------|-----------|---------|-------------------|-------------------|
| Exp.<br>No. | Run | Result           | Date created        | Included | Lood Mats | Load pH | Load Conductivity | Yield             |
| N001        | 009 | Capto adhere 009 | 2009/06/04 12:52:44 | 2        | 76        | 6       | 2                 | 83.5              |
| N002        | 001 | Capto adhete 001 | 2009-06-04 12:37:27 | 9        | 300       | 6       | 2                 | 32.2              |
| N003        | 800 | Capto adhere 008 | 2009-06-04 12:51 02 | 2        | 75        | B       | 2                 | 92.2              |
| N004        | 006 | Capto adhere 006 | 2009/06/04 12:47:48 | 1        | 300       | 8       | 2                 | 99.5              |
| N005        | 007 | Capto adhere 007 | 2009-06-04 12:49:30 | 2        | 75        | 6       | 15.               | 65.8              |
| N006        | 010 | Capto achere 010 | 2009-06-04 12:54:16 | 2        | 300       | 6       | 15                | 90.1              |
| N007        | 011 | Capto achere 011 | 2009-06-04 12:56:23 | 9        | 75        | 8       | 15                | 71.2              |
| N008        | 003 | Capto adhere 003 | 2009/06/04 12:42:31 | 23       | 300       | 8       | 15                | 94.7              |
| N009        | 005 | Capto achere 005 | 2009-06-04 12:46:07 | 2        | 187.5     | 1       | 8.5               | 86.5              |
| N010        | 002 | Capto adhere 002 | 2009-06-04 12:40:41 | 1        | 107.5     | 7       | 8.5               | 60                |
| NOTS        | 004 | Capto acheie 004 | 2009-06-04 12:44 12 | 1        | 187.5     | 1       | 85                | 87                |

#### 7、生データの確認

- 1) Analysis タブをクリックします。
- Replicate plot (Plot of Replications)を表示します。 それぞれのレスポンスにばらつきがあるか、中心点 (Center point)のレスポンスに再現性があるかを確認します。堅牢 性評価の場合は、全てのレスポンスが類似した値であること が重要です。

コーナーポイントのような異なる条件の内、一つの実験の結 果のみ突出して値が異なる場合(左下のプロットの 2)や、 中心点のような同一条件で複数の実験を行い、一つの実 験の結果のみ突出して値が異なる場合(右下のプロットの 10)は、異常値である可能性が高いため、解析から外しま す(Experiment のタブにて Included のチェックを外しま す)。

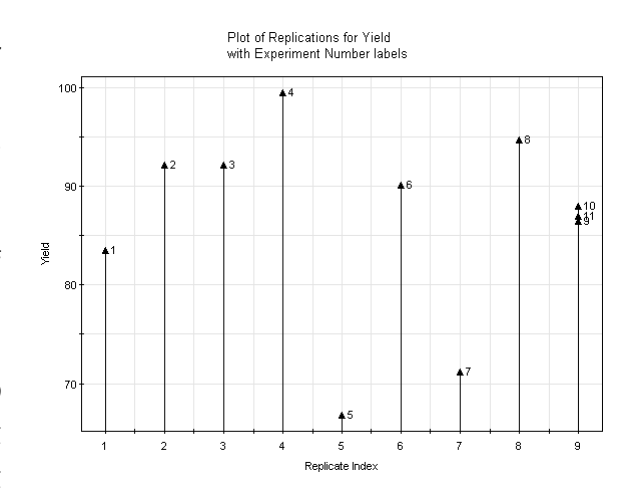

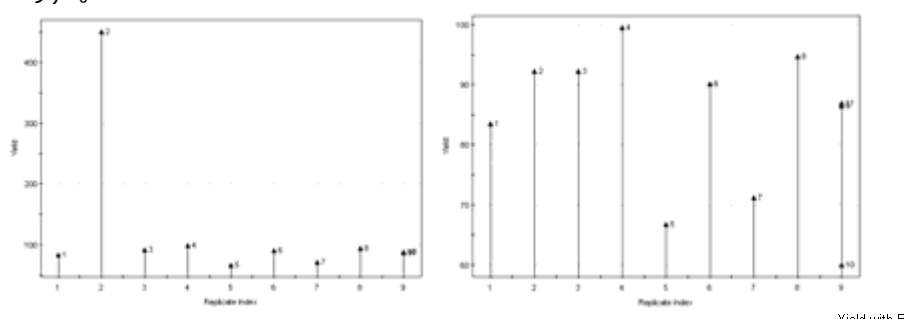

3) スクロールして Normal probability plot of residuals を表示します。

実測値とモデルによって計算された理論値の間のずれの分 布を示しています。有効なばらつきが見られる場合、直線 的な分布を示します。また Standardized Residuals は標 準偏差-4~+4 の範囲に入ります。

中央点(Center point:右のプロットの9、10、11)が直線的に分布していない場合、右のプロットのような湾曲を描きます。後述「モデルの確認」のQ2やModel validityの値が低いと湾曲することがあります。このような場合はModelを編集することで直線的な分布を示すことがあります。

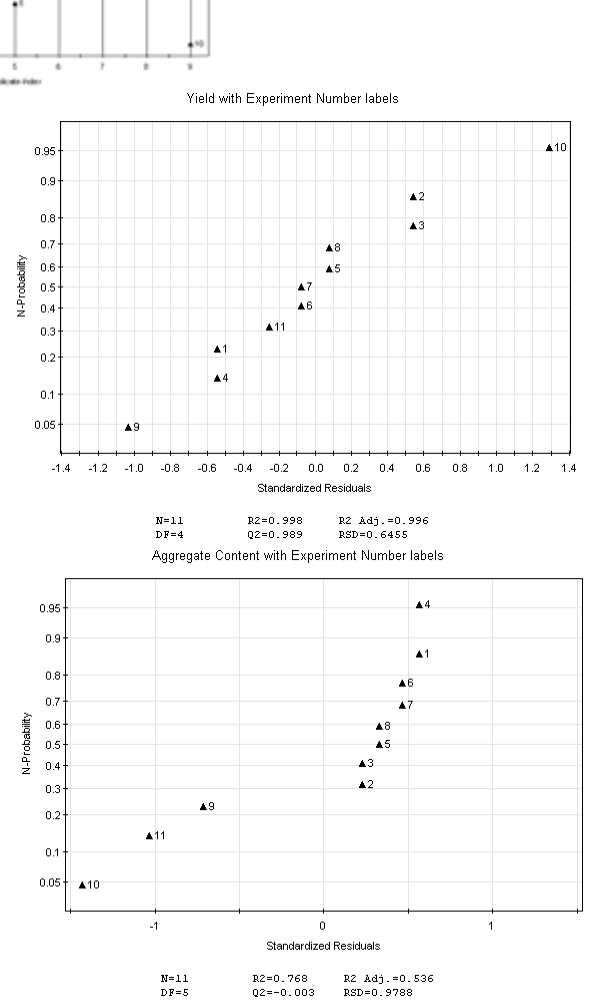

## 8、モデルの確認

1) Analysis タブをクリックします。

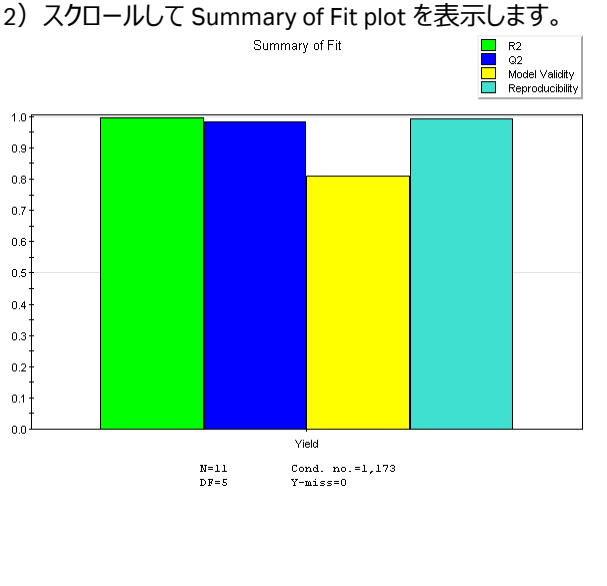

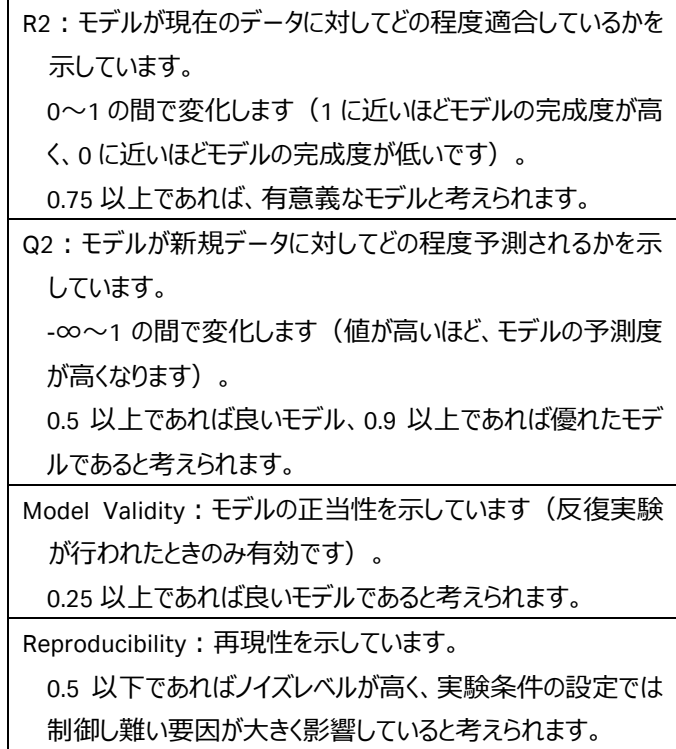

3) スクロールして Coefficient plot (係数分布)を表示しま す。

どの条件(ファクター)がどのように各レスポンスに対して影響を及ぼしているかを確認します。上向きの棒グラフはレス ポンスに対して増加方向の影響を与える条件、下向きの 棒グラフはレスポンスに対して減少方向の影響を与える条件 件であることを示しています。誤差範囲を示す縦線が 0 の 値を交差していないことを確認します。

右のプロットのように誤差範囲を示す縦線が0の値を交差 するような場合、その条件は有意性が無いことを示してい ます。モデルを編集する際に、該当する項目を削除しま す。

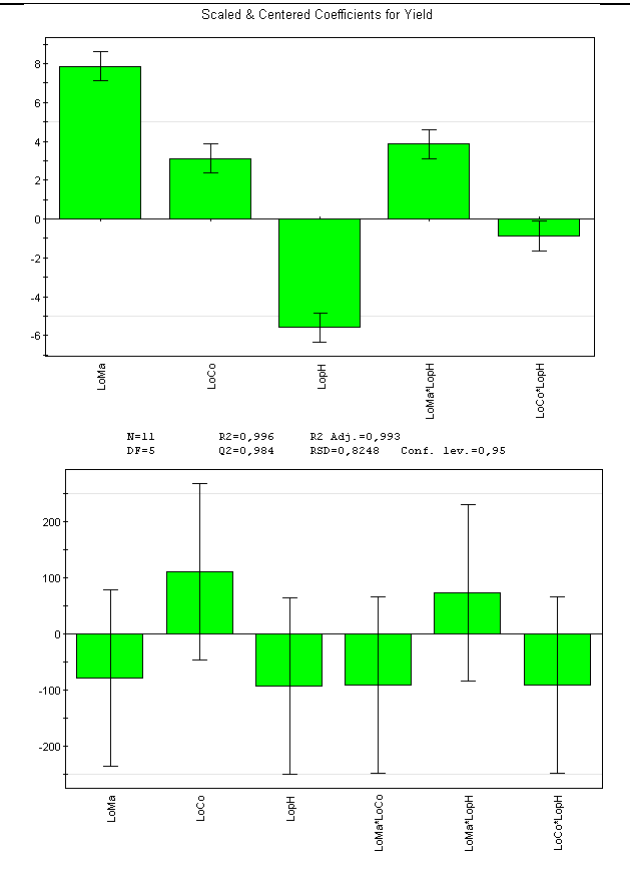

# 9、モデルの編集

- 1) Analysis タブをクリックします。
- 2) Edit Model ボタンをクリックすると Edit Model ダイアログが表示されます。

| actors:                                             |                      |                 | Model terms:         |         |
|-----------------------------------------------------|----------------------|-----------------|----------------------|---------|
| Name                                                | Abbr                 | 1               | Name                 | P-value |
| Load Mass                                           | LoMa                 |                 | Constant             | 0.00000 |
| Load Conductivity                                   | LoCo                 |                 | LoMa                 | 0.00002 |
| _oad pH                                             | LopH                 | Add factor      | LoCo                 | 0.00060 |
|                                                     |                      |                 | LopH                 | 0.00006 |
|                                                     |                      | Add Interaction | LoMa*LoCo            | 0.66102 |
|                                                     |                      | Add Saures      | LoMa*LopH            | 0.00026 |
|                                                     |                      | Muu Square      | LoCo*LopH            | 0.05096 |
| ultiple factors when add                            | ling an interaction. | tu select       | Hemove               | Heset   |
| Response and model of                               | coefficients         |                 |                      |         |
| Response and model of<br>Select a response:         | coefficients         |                 |                      | 1       |
| Response and model o<br>Select a response:<br>Yield | coefficients         | <b>v</b> 1      | R2 Adj: [0.99] Q2: [ | 0.96    |

3) Coefficient plot で有意差の無い条件を削除します。画面右側の Model terms から該当する条件を選択し、Remove ボ タンをクリックします。1 条件を削除すると、他の条件の P-value も変化します。P-value が 0.05 以上の場合、その条件には 有意差が無いと考えられます。

1 ファクターのみの条件を削除すると、そのファクターと関連する条件(2 ファクターでの相互作用など)も削除されます。相互 作用の条件が重要な場合は、相互作用を構成する単一の条件は残したままにします。

4) 新たに条件を追加する場合は、以下の手順で条件を追加します。

- ・1 つのファクターのみを追加する場合は、該当するファクターを選択して、Add factor ボタンをクリックします。
- ・2 つのファクターを相互作用として追加する場合は、Contl キーを押しながら該当するファクターを選択して、Add interaction ボタンをクリックします。
- ・1 つのファクターを2乗したデータを追加する場合は、該当するファクターを選択して、Add Square ボタンをクリックします。
- 5) OK ボタンをクリックします。

## 10、モデルの利用法

作成、編集したモデルを用いると、以下のことが出来ます。

- ・等高図の表示(Response surface plot)
- ・予測 (Prediction)
- ・至適化 (Optimization)

#### 10.1、等高図の表示

- 1) Analysis タブをクリックします。
- 2) Response Surface Plot ボタンをクリックすると Response Surface Plot ダイアログが表示されます。

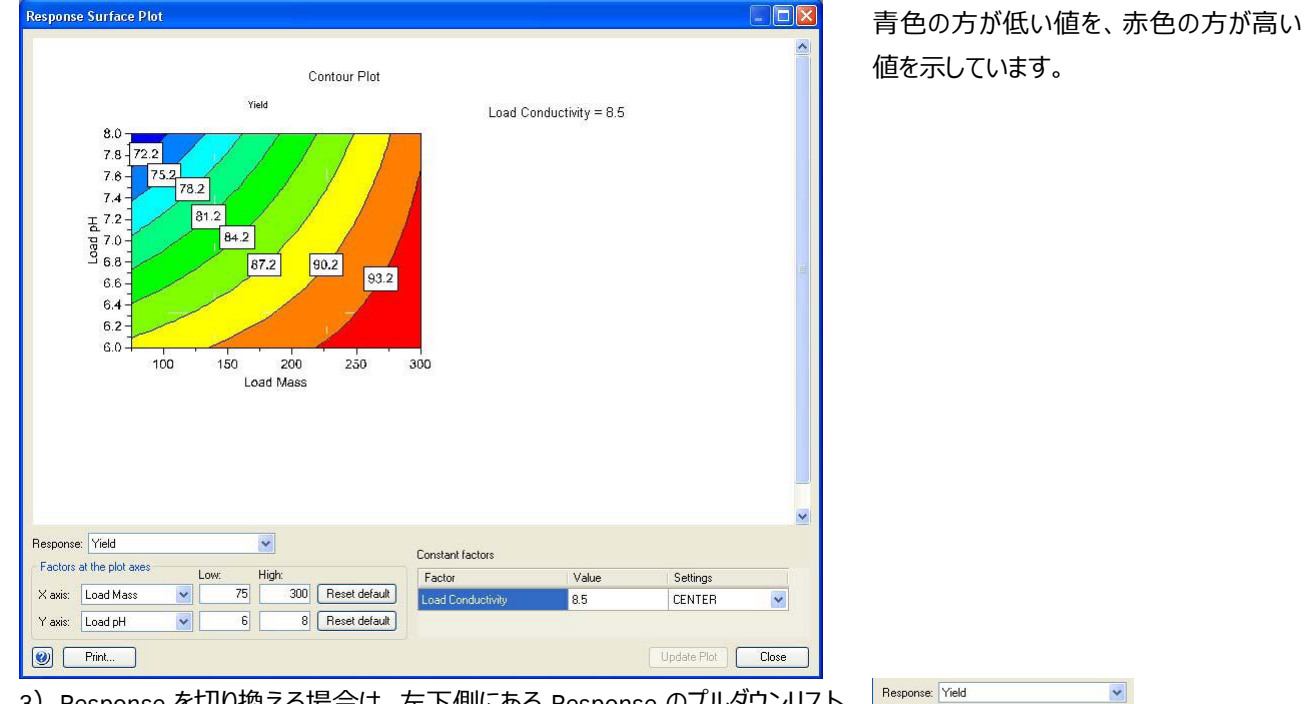

- Response を切り換える場合は、左下側にある Response のプルダウンリストから選択します。
- 4) X 軸、Y 軸のファクターを切り換える場合は、左下側にある X axis、Y axisのプ ルダウンリストから選択します。
- 5) 定数(Z 軸に相当)のファクターの値を切り換える場合は、右下側にある Settings のプルダウンリストから選択します。任意の値を入力する場合は Customを選択し、Value にその値を入力します。

| X axis:   | Load Mass 🛛 🔽 |       | 75 | 300 Re   | Reset default |  |
|-----------|---------------|-------|----|----------|---------------|--|
| Y axis:   | Load pH       | ~     | 6  | 8 Re     | eset default  |  |
| onstant f | actors        |       |    |          |               |  |
| Factor    |               | Value |    | Settings |               |  |
| .oad Cor  | ductivity     | 8.5   |    | CENTER   |               |  |
|           |               |       |    |          |               |  |

#### 10.2、予測

1) Prediction タブをクリックします。

| oad Mass | Load Conductivity | Load pH | Yield | Lower | Upper |
|----------|-------------------|---------|-------|-------|-------|
|          |                   |         |       |       |       |
|          |                   |         |       |       |       |
| Predict  | elete row         |         |       |       |       |
|          |                   |         |       |       |       |
|          |                   |         |       |       |       |
|          |                   |         |       |       |       |
|          |                   |         |       |       |       |

2) 各ファクターの値を入力します。Predict ボタンをクリック するとモデルから予測される値が表示されます。

| Load Mass | Load Conductivity | Load pH | Yield    | Lower    | Upper    |  |
|-----------|-------------------|---------|----------|----------|----------|--|
| 250       | 15                | 6.1     | 97.80096 | 95.99249 | 99.60944 |  |
|           |                   |         |          |          |          |  |

3)他のファクターの値で予測したい場合には、空白の行 に任意の値を入力し、上記 2 の作業行います。

#### 10.3、至適化

1) Optimization タブをクリックします。

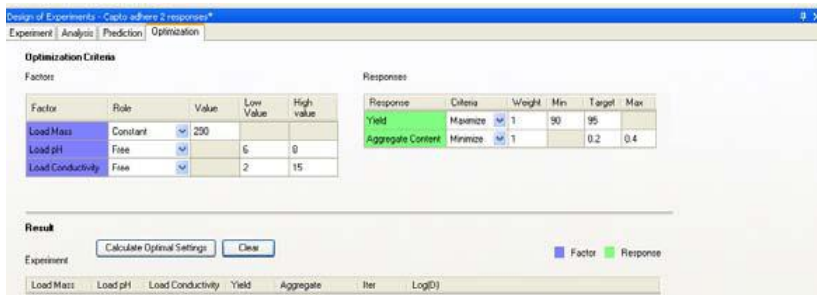

2) 右上にある Responses にて、レスポンスの値について、Criteria のプルダウンリストから選択します。 Besponse

| Response | Criteria   | Weight | Min | Target | Max |
|----------|------------|--------|-----|--------|-----|
| Yield    | Maximize 💊 | 1      | 90  | 95     |     |
|          | Minimize   |        | ľ   |        |     |
|          | Maximize   | 1      |     |        |     |
|          | Target     |        | 1   |        |     |
|          | Exclude    |        |     |        |     |

| Exc       |                                                   |
|-----------|---------------------------------------------------|
| Minimize  | レスポンスの値を最小にする場合に選択します。レスポンスに対する目標値と最大値を入力します。     |
| Maximize  | レスポンスの値を最大にする場合に選択します。レスポンスに対する目標値と最小値を入力します。     |
| Target    | レスポンスの値を目標値へと至適化する場合に選択します。レスポンスに対する目標値、最小値、最大値を入 |
|           | 力します。                                             |
| Exclude   | 至適化する際にレスポンスを含まないようにします(レスポンスの項目が複数ある場合)。         |
| Responses |                                                   |

Factors

 
 Criteria
 Weight
 Min
 Target
 Max

 Maximize
 1
 90
 95

 Response Yield

#### 3) 左上にある Factor にて、Role のプルダウンリストから各ファクターに対する設定を選択します。

| Factor            | Role     |   | Value | Low<br>Value | High<br>value |
|-------------------|----------|---|-------|--------------|---------------|
| Load Mass         | Free     | ~ |       | 100          | 300           |
| Load Conductivity | Constant | ~ | 15    |              |               |
| Load pH           | Free     | ~ |       | 6            | 75            |

- ・Free を選択した場合、ファクターの設定はレスポンスに対して上限値、下限値の間 で計算されます。適切な上限値(High Value)、下限値(Low Value)をそれ ぞれのセルに入力します。
- ・Constant を選択した場合、ファクターの設定は一定の値(固定値)になります。 固定値を Value のセルに入力します。

4) 下側にある Result にて、Calculate Optimal Settings ボタンをクリックします。

Experiment の表にそれぞれの値が表示されます。

| Result     |                                               |         |         |      |         |
|------------|-----------------------------------------------|---------|---------|------|---------|
| Experiment | Calculate Optimal Settings Clear Factor Respo |         |         |      |         |
| Load Mass  | Load Conductivity                             | Load pH | Yield   | Iter | Log(D)  |
| 140        | 15                                            | 6       | 94.4676 | 0    | -1.9455 |
| 300        | 15                                            | 6       | 99.9432 | 0    | -10     |
| 299.975    | 15                                            | 6.0004  | 99.9412 | 80   | -10     |
| 300        | 15                                            | 7.5     | 96.0432 | 0    | -10     |
| 240        | 15                                            | 6.75    | 94.3998 | 0    | -1.8414 |
| 200        | 15                                            | 6       | 96.521  | 0    | -10     |
| 300        | 15                                            | 6       | 99.9432 | 0    | -10     |
| 300        | 15                                            | 6       | 99.9432 | 0    | -10     |

ファクターの組合せに対するレスポンスの値が 表示されます。Iter には至適化のための反 復回数を示しています。Log(D)の値が低い ほど、よりよい結果であると考えられます。

# 11、モデルの印刷

- 1) Analysis タブをクリックします。
- 2) Report ボタンをクリックします。

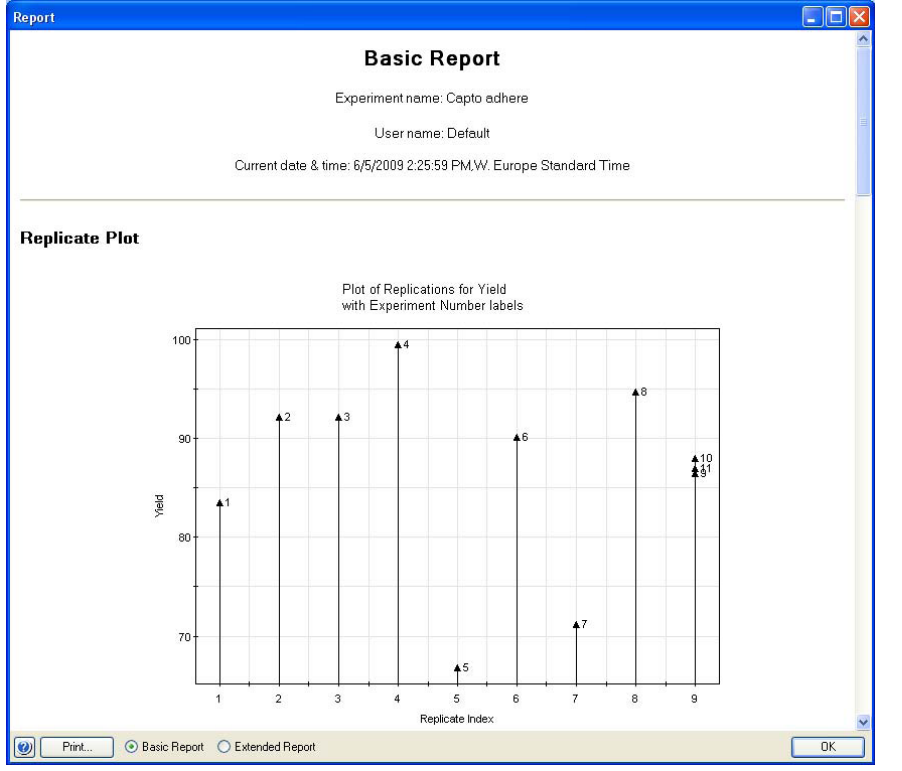

詳細な内容を閲覧、印刷したい場合は画面左下の Extended Report を選択します。

- 3) 左下にある Print ボタンをクリックします。
- 4) Preview ダイアログが表示されるので、Print ボタンをクリックします。

# ■総合お問合せ窓口

# TEL:03-5331-9336

# ● 機器アフターサービス

(営業日の 9:00~17:30、音声案内に従い①を選択) FAX:03-5331-9324(常時受付)

● 製品技術情報に関して

(バイオダイレクトライン、営業日の 9:00~12:00、13:00~17:30)
音声案内に従い②を選択後、対象の製品別の番号を押してください。
1: ÄKTA、クロマトグラフィー関連製品
2: ビアコア関連製品
3: 電気泳動関連製品、画像解析装置
4: IN Cell Analyzer、ワットマン製品、その他製品
FAX: 03-5331-9370(常時受付)
e-mail: Tech-JP@cytiva.com(常時受付)

● 納期/在庫お問合せ

(営業日の9:00~12:00、13:00~17:30、音声案内に従い③を選択)

注)お問合せに際してお客さまよりいただいた情報は、お客さまへの回答、弊社サービスの向上、弊社からのご連絡のために 利用させていただく場合があります。

注)アナログ回線等で番号選択ができない場合はそのままお待ちください。オペレーターにつながります。

www.cytivalifesciences.co.jp

論文に掲載いただく際の名称・所在地 Cytiva Tokyo, Japan

Cytiva (サイティバ)

グローバルライフサイエンステクノロジーズジャパン株式会社 お問合せ:バイオダイレクトライン TEL:03-5331-9336 FAX:03-5331-9370 e-mail:Tech-JP@cytiva.com 〒169-0073 東京都新宿区百人町 3-25-1 サンケンビルヂング 掲載されている内容は 2020 年 4 月現在のもので予告なく変更さ れる場合がありますのであらかじめご了承ください。掲載されている 社名や製品名は、各社の商標または登録商標です。お問い合わ せに際してお客さまよりいただいた情報は、お客さまへの回答、弊社 サービスの向上、弊社からのご連絡のために利用させていただく場合 があります。